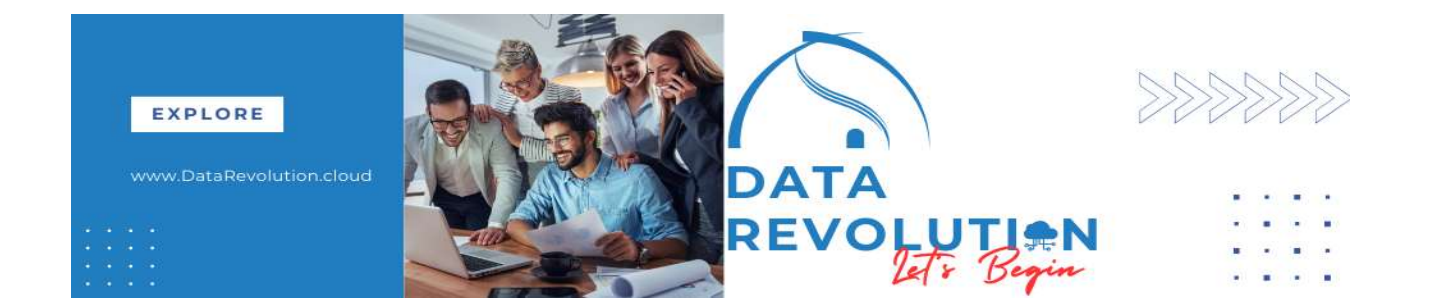

# GETTING STARTS WITH SIMPLE PAYROLL FAST FORMULA

Abstract
Modify system generated payroll fast formula and create new Element Input validation formula

Ganesh Mahto

Assumption: Assume user have proper role to create Element, Modify Fast Formula, Add Element Entry and Run Simplified QuickPay.

1. Create Element

Name: XX Project Allowance

| Create Element                                  |                                                                                              | ×                                                                            |                        |                                                                             |                                                  |                 |
|-------------------------------------------------|----------------------------------------------------------------------------------------------|------------------------------------------------------------------------------|------------------------|-----------------------------------------------------------------------------|--------------------------------------------------|-----------------|
| * Legislative Data Group                        | GB Legislative Data Gro                                                                      | up 🗸                                                                         |                        |                                                                             |                                                  |                 |
| * Primary Classification                        | Regular Earnings                                                                             | ~                                                                            |                        |                                                                             |                                                  |                 |
| Secondary Classification                        |                                                                                              | ~                                                                            |                        |                                                                             |                                                  |                 |
| * Category                                      | Standard                                                                                     |                                                                              |                        |                                                                             |                                                  |                 |
|                                                 | Continue                                                                                     | Cancel                                                                       |                        |                                                                             |                                                  |                 |
| < Element Summar                                | y: XX Proj                                                                                   | ect Allowance ©                                                              |                        |                                                                             |                                                  | View History    |
| Primary Classification Regu                     | ular Earnings                                                                                |                                                                              | Legislative Data Group | GB Legislative Data Grou                                                    | p                                                |                 |
| Reporting Name Proje                            | ect Allowance                                                                                |                                                                              | *Effective As-of Date  | 1/1/51                                                                      | tio -                                            |                 |
| lement Overview Elem                            | ent Details                                                                                  |                                                                              |                        |                                                                             |                                                  | End Date Edit 🔻 |
| Actions View View View View View View View View | Element Name<br>Element Code<br>Primary Classification<br>condary Classification<br>Category | XX Project Allowance<br>XX Project Allowance<br>Regular Earnings<br>Standard |                        | Reporting Name<br>Description<br>Effective Start Date<br>Effective End Date | Project Allowance<br>Project Allowance<br>1/1/51 |                 |
| Stan                                            | dard Rules ⑦                                                                                 |                                                                              |                        |                                                                             |                                                  |                 |
| Element Eligibility                             | Recurring entry                                                                              | Recurring                                                                    |                        |                                                                             | Entry Values                                     |                 |
| Project Allowance ope                           | Employment Level                                                                             | Assignment level                                                             |                        |                                                                             | Automatic entry                                  |                 |
| Status Processing Rules                         |                                                                                              | <ul> <li>Balance adjustments only</li> <li>Closed for entry</li> </ul>       |                        |                                                                             | Processing Options                               |                 |
|                                                 |                                                                                              | <ul> <li>Accept results from formulas only</li> </ul>                        |                        |                                                                             | ✓ Process in payroll run                         |                 |
| Autoindirect Rules                              |                                                                                              |                                                                              |                        |                                                                             | ✓ Process once per period                        |                 |
| Frequency Rules                                 |                                                                                              |                                                                              |                        | Priority                                                                    | 2500                                             |                 |
| Retroactive Components                          |                                                                                              |                                                                              |                        | Skip Rule<br>Expedited Processing Rule                                      | GLB_EARN_SKIP_RULE                               |                 |

Note: Element Template automatically generates the standard Payroll Fast formula for regular earning/deduction elements depends on calculation rule, it associates the predefined formula. Auto generated can be modify as per requirement. A custom formula can also be created and associate formula results in status processing rule.

For demonstration purposes, the formula, that was created with the above element, has modified. To make it simple, delete default input values and keep only three input values.

Formula Name: XX Project Allowance Earnings

Modified this formula

| < Fast                                                                                                    | Formu                                                                                              | las ©                                                                                                    |                                                                                                    |                                                                                                    |                                                                                                    |                                                                                                    |                                                                                                    |                                                                      | ~                     |                             |          |
|----------------------------------------------------------------------------------------------------|----------------------------------------------------------------------------------------------------|----------------------------------------------------------------------------------------------------|----------------------------------------------------------------------------------------------------|----------------------------------------------------------------------------------------------------|----------------------------------------------------------------------------------------------------|----------------------------------------------------------------------------------------------------|----------------------------------------------------------------------------------------------------|----------------------------------------------------------------------|-----------------------|-----------------------------|----------|
| ▲ Search                                                                                                    |                                                                                                    |                                                                                                    |                                                                                                    |                                                                                                    |                                                                                                    |                                                                                                    |                                                                                                    |                                                                      | Advanced Saved Search | All Formulas                | ~        |
| Formula Name<br>Description                                                                                     | XX%Project%                                                                                        |                                                                                                    |                                                                                                    |                                                                                                    | Compile<br>*Effective As-                                                                                                    | of Date 1/4/25                                                                                          | ~<br>60                                                                                                    |                                                                      |                       | * 5                         | Required |
| Туре                                                                                                    | ,                                                                                                  |                                                                                                    | ~                                                                                                    |                                                                                                    | Legislative Dat:                                                                                                    | GB Legislat                                                                                             | ive Data Group \vee                                                                                        |                                                                      |                       | Search Reset                | Save     |
| Search Results                                                                                                  | 5                                                                                                  |                                                                                                    |                                                                                                    |                                                                                                    |                                                                                                    |                                                                                                    |                                                                                                    |                                                                      |                       |                             |          |
| Actions View                                                                                                    | ▼ Format ▼                                                                                         | + ×                                                                                                    | / Edit                                                                                                    | Detach                                                                                                    | Compiled                                                                                                    | Logislation Code                                                                                        | Logiclativo Data Group                                                                                     | Effortivo Start F                                                    | Data Effective        | End Date                    | Edit     |
| XX Project Allo                                                                                                 | wance Earnings                                                                                     |                                                                                                    | Orachu                                                                                                    | Formula for Flat                                                                                                    |                                                                                                    | Legislation Code                                                                                        | GB Legislative Data Group                                                                                  | n 1/1/51                                                             | Jale Ellective        | End Date                    | Eun      |
|                                                                                                    |                                                                                                    |                                                                                                    |                                                                                                    |                                                                                                    |                                                                                                    |                                                                                                    | 00 20300000 0000 0000                                                                                      | p ()))                                                               |                       |                             | -        |
| /******                                                                                                    | ******                                                                                             | FORMULA<br>FORMULA<br>FORMULA<br>CREATED<br>DESCRIPT<br>This is<br>I_bus<br>I_hour:<br>mesg<br>*******<br>em Defau<br>DEFAULT<br>DEFAULT<br>DEFAULT<br>DEFAULT<br>DEFAULT<br>DEFAULT | NAME:<br>TYPE:<br>BY :<br>TION:<br>the d<br>Resul<br>e<br>s<br>vitts-<br>FOR I<br>FOR I<br>FOR I<br>FOR I<br>FOR I<br>FOR I<br>FOR I | XX_PROJECT<br>Payroll<br>GANESH<br>formula for<br>ts :<br>*/<br>mesg is 'N<br>NTRY LEVEL<br>PAYROLL PEF<br>PAY FARN PE<br>PAY FARN PE<br>PAY FAR | ALLOWANC<br>processi<br>Direct Re<br>Direct Re<br>Warning m<br>*********<br>NOT ENTERE<br>IS 'PA'<br>NIOD_TYPE<br>RIOD_STAF<br>RIOD_STAF<br>RIOD_STAF<br>RIOD_STAF<br>RIOD_STAF<br>RIOD_STAF<br>NID is<br>M_ID i<br>M_ID i | E_EARN<br>ng a Proje<br>sult for E<br>sult for W<br>lessage will<br>*********************************** | ct Allowance .<br>arnings Pay Va<br>orked Hours.<br>1 be issued fo<br>************************************ | <pre>uue. r this assignmen ***********************************</pre> | *******               | */                          |          |
|                                                                                                    |                                                                                                    | /* Defai<br>DEFAULT<br>DEFAULT<br>DEFAULT<br>/* Inpur<br>/* Inpurs :<br>/* Decl:<br>/* Decl:<br>1_value<br>1_rate<br>1_hours                                                         | ult for p<br>for p<br>for p<br>ts Sta<br>ARE<br>aratic                                                                               | pr Inputs<br>pay_value i<br>nours_worke<br>ate is 0<br>atement Sec<br>hours<br>rate<br>ons */<br>= 0<br>= ra<br>= hours_                                                                                                    | */<br>s 0<br>d is 0<br>ttion */<br>worked,                                                                                                    |                                                                                                    |                                                                                                    |                                                                      |                       |                             |          |
| )<br>IF<br>THE<br>(<br>)<br>ELS:<br>(<br>)<br>* Returns */<br>VETURN 1 valu<br>1_hour.<br>mesg<br>** End Formul | <pre>) /* End IF l_hours &gt; 0 N l_value mesg = 'Ca E l_value =0 mesg = 'Ho e, s, a Text */</pre> | ENTRY_LEVE<br>and l_rat<br>= ROUND (l_<br>lculation<br>urs or rat                                                                                                    | L = 'PA<br>e>0<br>hours *<br>of works                                                                                                | <pre>! Check */ l_rate,2) ed Hours = '[[t iven , Please p</pre>                                                                                                    | <b>o_char(l_hou</b> r                                                                                                    | <pre>s)  ' and Rate Hours = '  te</pre>                                                                 | ='  to_char(l_rate)<br>_char(l_hours)  ' Ra                                                                | <pre>  ' for element '  ele<br/>te ='  to_char(1_rate)</pre>         | ement_name  ' is val  | ie ' <b>  to_char</b> (l_va | lue)     |

Associate the formula return value with the target input value.

| Primary Classificatio<br>Reporting Nan | n Regular Earnings<br>Project Allowance                                                                                |                         |                        | Legislative<br>*Effectiv | e Data Group<br>ve As-of Date | GB Legislative Data | Group               |                         |                       |           |
|----------------------------------------|----------------------------------------------------------------------------------------------------|-------------------------|------------------------|--------------------------|-------------------------------|---------------------|---------------------|-------------------------|-----------------------|-----------|
| Ilement Overview                       | Edit Processing Rule: XX Pro                                                                                           | oject Allowance Earning | s (?)                  |                          |                               |                     |                     |                         |                       | Actions 🔻 |
| Actions V View V II II II III          | Balance Adjustment No<br>Assignment Status All<br>Formula Name XX Projec<br>Formula Result Rules<br>Actions View + + 3 | t Allowance Earnings    |                        |                          |                               | Ef                  | fective Start Date  | 1/1/51                  |                       |           |
| Element Eligibility                    | *Result Returned                                                                                                    | *Result Rule            | Target Element<br>Name | Target Input<br>Value    | Unit of<br>Measure            | Severity Level      | Employment<br>Level | Effective Start<br>Date | Effective End<br>Date | Update    |
| Project Allowance ope                  | mesg                                                                                                    | Message                 |                        |                          |                               | Information         |                     | 1/1/51                  |                       | 1 :       |
| Status Processing Rules                | l_value                                                                                                    | Direct Result           |                        | Pay Value                | Money                         |                     |                     | 1/1/51                  |                       | 1         |
| Autoindirect Rules                     | L_HOURS                                                                                                    | Direct Result           |                        | Hours Worked             | Number                        |                     |                     | 1/1/51                  |                       |           |
| Retroactive Components                 |                                                                                                    |                         |                        |                          |                               |                     |                     |                         |                       |           |

Now create some other formula that can be used with this element.

1. Element Input Validation Formula

Note: To access Manage Fast formula, User must have appropriate role that should inherit Fast Formula Management duty role.

Navigate to -> Fast Formula

Name: XX\_HOURS\_VALIDATE

Type: Element Input Validation

| ✓ Fast Formulas <sup></sup>                                      |                                |                                                       |                            |                                             |                 |           |            |              |              |            |        |
|------------------------------------------------------------------|--------------------------------|-------------------------------------------------------|----------------------------|---------------------------------------------|-----------------|-----------|------------|--------------|--------------|------------|--------|
| ▲ Search                                                         |                                |                                                       |                            |                                             |                 |           | Advanced   | Saved Search | All Formulas |            |        |
| Formula Name Description Type V                                  | *Effe                          | Create Fast Formula * Formula Name * Type Description | XX_HOURS_<br>Element Input | VALIDATE<br>t Validation<br>t Validation fo | ×<br>v<br>rmula |           |            |              | Search       | *<br>Reset | Requir |
| Search Results  Actions  View  Format  Local  Compute Name  Type | Detach     Description     Com | Effective Start Date                                  | 1/1/51<br>Text             | Continue                                    | Cancel          | Effective | Start Date | Effective    | End Date     |            | Edit   |
| No search conducted.                                             |                                |                                                       |                            | Continge                                    | Guilder         | ]         |            |              |              |            |        |
|                                                                  |                                |                                                       |                            |                                             |                 |           |            |              |              |            |        |

Add Formula Text, Save and Compile

Click on "Refresh" button to check status.

| *Formula Name<br>Type | XX_HOURS_VALIDATE<br>Element Input Validation                                     | Legislative Data GB Legislative Data Group<br>Group<br>Effective As-of Date 1/1/51                                 |                     |
|-----------------------|-----------------------------------------------------------------------------------|----------------------------------------------------------------------------------------------------|---------------------|
| ormula Overview       | Formula Details  Effective Start Date 1/1/51  Effective End Date  Formula Details | lidation fo Save Submit Cancel Database Item                                                                       | s Functions Globals |
|                       | Formula Text                                                                      | Text base Item<br>Search Datab<br>Database Iten<br>View - A<br>Database I<br>No data to dis<br>Labas (satax_value) | ns ⑦ ase Item Name  |

Compile status will be green when the formula successfully compiled.

| < Create                         | Fast Formula: XX_HOU                                                 | RS_VALIDATE ©                           |                                                   | Compile Refresh                                                                                |
|----------------------------------|----------------------------------------------------------------------|-----------------------------------------|---------------------------------------------------|------------------------------------------------------------------------------------------------|
| *Formula Name<br>Type            | XX_HOURS_VALIDATE<br>Element Input Validation                        | Legislati<br>Effective As-              | GB Legislative Data Gr<br>Group<br>of Date 1/1/51 | oup                                                                                            |
| Formula Overview<br>Formula Name | Formula Details<br>Effective Start Date 1/1/51<br>Effective End Date | Description Element Input Validation fo | Save Submit Cancel                                | Database Items Functions Globals                                                               |
|                                  | Formula Text                                                         | uee<br>                                 |                                                   | Database Items ⑦ Search Database Item Name  Database Items View  Add to Formula  Database Item |

FORMULA NAME: XX\_HOURS\_VALIDATE

FORMULA TYPE: Element Input Validation

CREATED By : GANESH

DESCRIPTION: Validate Element Input Values

/\* Default Section\*/

DEFAULT FOR entry\_value is 0

/\* Inputs Statement Section \*/

INPUTS ARE entry\_value

/\*Negative value not allowed\*/

*if entry\_value<=0 then* 

©DataRevolution.Cloud

```
(
formula_status = 'E'
formula_message = 'Worked hours must be greater than Zero. Worked Hours = '||to_char(entry_value)
)
else
(
formula_status = 'S'
)
```

```
return formula_message, formula_status
```

#### After successful compilation, associate this formula with Element Input values.

### Search Element, change effective date (01/01/1951)

| ▲ Search                                                                                                    |                                    |                                                                                                    |                                                      |                |                           |                       |                  | Advanced Saved Sear                                                                      | <b>Element</b> | Search v                 |
|----------------------------------------------------------------------------------------------------|------------------------------------|----------------------------------------------------------------------------------------------------|------------------------------------------------------|----------------|---------------------------|-----------------------|------------------|------------------------------------------------------------------------------------------|----------------|--------------------------|
|                                                                                                    |                                    |                                                                                                    |                                                      |                |                           |                       |                  |                                                                                          |                | * Required               |
| **                                                                                                    |                                    |                                                                                                    |                                                      | **             |                           |                       |                  |                                                                                          |                | At least one is required |
| Element Name                                                                                                    | X Project Allowance                |                                                                                                    |                                                      | Element C      | lassification Name        |                       |                  |                                                                                          |                |                          |
| ** Reporting Name                                                                                                    |                                    |                                                                                                    |                                                      | *E             | ffective As-of Date 1     | /1/51                 | Co.              |                                                                                          |                |                          |
| Description                                                                                                    |                                    |                                                                                                    |                                                      | *Legi          | slative Data Group        | GB Legislative Data G | roup ~           |                                                                                          |                |                          |
|                                                                                                    |                                    |                                                                                                    |                                                      |                |                           |                       |                  |                                                                                          | Se             | arch Reset Save          |
| Search Results                                                                                                    |                                    |                                                                                                    |                                                      |                |                           |                       |                  |                                                                                          |                |                          |
| View - >>                                                                                                    |                                    |                                                                                                    |                                                      |                |                           |                       |                  |                                                                                          |                |                          |
| Element Name                                                                                                    | ▲ ♥ Description                    | Element Classifi                                                                                                    | cation Name Rep                                      | porting Name   | Legislative Data<br>Group | Effective Star        | t △▼ Effective E | ind Date Sta                                                                             | atus           | Actions                  |
| XX Project Allowance                                                                                                    | Project Allowa                     | ance Regular Earnings                                                                                                    | Pro                                                  | ject Allowance | GB Legislative Da         | ta 1/1/51             | 12/31/12         |                                                                                          | 9              |                          |
| Columns Hidden 2                                                                                                    |                                    |                                                                                                    |                                                      |                |                           |                       |                  |                                                                                          | -              |                          |
| Element Overview<br>Actions V View V<br>MXX Project Allowance<br>Hours Worked<br>Pay Value<br>Element Eligibility<br>Project Allowance | Edit In     Default Va             | put Value : Hou<br>*Name<br>*Display Sequence<br>Special Purpose<br>*Unit of Measure<br>Effective Start Date<br>Effective End Date | rs Worked ®<br>Hours Worked<br>1<br>Number<br>1/1/51 | ×              |                           |                       | Rate Formula     | Displayed     Allow User Entry     Required     Create a Database     Apply default at r | Save           | Submit Cancel            |
| XX Project Allow                                                                                                    | s<br><b>rance   [ 4</b> Default Er | Default<br>ntry Values and Validation                                                                                              | 0                                                    |                |                           |                       |                  | — Apply default at h                                                                     | un ume         |                          |
| Frequency Rules                                                                                                    |                                    |                                                                                                    |                                                      |                | Validation F              | ormula XX_HOURS_      | VALIDATE         |                                                                                          |                |                          |
| Retroactive Compor                                                                                                    | ients                              | Minimum                                                                                                    |                                                      |                | Ret                       | erence                | ~                |                                                                                          |                |                          |
| Iterative Rules                                                                                                    |                                    | Maximum                                                                                                    |                                                      |                | Looki                     | n Type                |                  | ~                                                                                        |                |                          |
| Subclassification Ru                                                                                                    | les                                |                                                                                                    |                                                      |                | 20040                     | e (2017)              |                  |                                                                                          |                |                          |
| Balance Feeds                                                                                                    |                                    | Warning or Error Error                                                                                                    | r                                                    |                | Validation                | Source                |                  |                                                                                          |                |                          |
| Calculation Factors                                                                                                    |                                    |                                                                                                    |                                                      |                | Va                        | lue Set               |                  |                                                                                          |                |                          |
| Run Type Usages                                                                                                    | U.                                 |                                                                                                    |                                                      |                |                           |                       |                  |                                                                                          |                |                          |

Select the Input value to attach this validation formula. Use "CORRECTION" Mode to correct the record with the correct effective date. Add the Validation Formula that has just created and also add warning or error if fails fail in validation.

©DataRevolution.Cloud

To test Element Input Validation, you need to add this element to the Employee through element entries. Search Employee, set effective date as 01/03/2025

Click on Element Entries, Add Element XX Project Allowance that created as on 01/03/2025

| * Effe                           | ective Date 1/4/25  | i o        | _                  |                      |       |                      |                    |
|----------------------------------|---------------------|------------|--------------------|----------------------|-------|----------------------|--------------------|
| Element Entries ⑦                | Create Element      | Entry      | ×                  |                      |       |                      |                    |
| Actions 🔻 View 👻 🕂 🎤 Edit        | 👻 🔀 🗟 Detach        |            | * Effective Date   | 3/1/25               | i o   |                      |                    |
| 4                                |                     |            | * Element Name     | XX Project Allowance | •     |                      |                    |
| Element Name                     | Primary Entry Value | Value Name | So * Assignment    | E10001212            | ~     | Effective Start Date | Effective End Date |
| Basic Salary UK                  | 50,000.00           | Amount     | Sa Override Entry  |                      |       | 12/1/24              |                    |
| Pensions Automatic Enrolment     |                     |            | De                 | Continue C           | ancel | 12/1/24              |                    |
| Tax and NI                       |                     |            | Deduction Card     | Payroll Re 1         | _     | 12/1/24              |                    |
| Occupational Sick Pay Adjustment |                     |            | Element Entry Page | Payroll As 1         |       | 12/1/24              |                    |
| Transport Allowance              | 80.00               | Amount     | Element Entry Page | Payroll As 2         |       | 1/1/25               | 1/31/25            |
| Columns Hidden 10                |                     |            |                    |                      |       |                      |                    |

Test 1: Test Element Input validation formula to validate Input value,

Add negative value in "Hours Worked" Input field and Save

#### Application will throw error with message.

| The validation formula XX_HOURS_VALIDATE failed with an error status when the current entry value was passed (PRV-1635147)<br>The validation formula error message is <u>Worked hours must be greater than Zero. Worked Hours = 180</u> Use the error text to diagnose the reason for failure. If no error text is returned, the validation formula must be changed or a validation override message must be end to be a validation override message must be end to be a validation overide message must be end to be a validation ove | ist be defined. |
|----------------------------------------------------------------------------------------------------|-----------------|
|                                                                                                    | U.              |
| Element IX-Stroject Allowance         Entry Type         Element Entry         Assignment Number         E10001212           Element Classification         Regular Earnings         Subpriority         Element Processing<br>Type         Recurring                                                                                                    | 2               |
| General Information Costing                                                                                                    |                 |
| A General Information Histor                                                                                                    | iry 💌           |
| Effective Start Date 3/1/25 Processed Sequence Number                                                                                                    |                 |
| Effective End Date Retroactive Creator Type Element Entry Page Entry No                                                                                                    | _6              |
| I Entry Values ⑦                                                                                                    |                 |
| * Hours Worked 1.5                                                                                                    |                 |
| Pay Value A Extra Details                                                                                                    |                 |

#### No Error when enter positive Value.

|     |                             | Element Testing: Person   | Management |                    |                    |                 |                      |                    |      | Close |
|-----|-----------------------------|---------------------------|------------|--------------------|--------------------|-----------------|----------------------|--------------------|------|-------|
| t   | =                           | Person Number<br>10001212 | -          |                    |                    |                 |                      |                    |      |       |
| Emp | oloyment × Element Entri    | es ×                      |            |                    |                    |                 |                      |                    |      | Ξ     |
|     |                             | * Effective Date 3/1/25   | Če.        |                    |                    |                 |                      |                    |      | Q     |
| A   | Element Entries ⑦           |                           |            |                    |                    |                 |                      |                    |      | 0     |
| A   | ctions 🔻 View 👻 🕂           | 🖋 Edit 👻 🔀 🚰 Detach       |            |                    |                    |                 |                      |                    |      |       |
| 2   |                             |                           |            |                    |                    |                 |                      |                    |      |       |
|     | Element Name                | Primary Entry Value       | Value Name | Source             | Employmen<br>Level | Sequence Number | Effective Start Date | Effective End Date | Edit |       |
|     | Basic Salary UK             | 50,000.00                 | Amount     | Salary Proposal    | Payroll As         | 1               | 12/1/24              |                    |      |       |
|     | Pensions Automatic Enrolme  | ent                       |            | Deduction Card     | Payroll Re         | 1               | 12/1/24              |                    | ŵ    |       |
|     | Tax and NI                  |                           |            | Deduction Card     | Payroll Re         | 1               | 12/1/24              |                    | in a |       |
|     | Occupational Sick Pay Adjus | stment                    |            | Element Entry Page | Payroll As         | 1               | 12/1/24              |                    | /    |       |
|     | XX Project Allowance        |                           |            | Element Entry Page | Payroll As         | 4               | 3/1/25               |                    | /    |       |
| c   | olumns Hidden 10            |                           |            |                    |                    |                 |                      |                    |      |       |

Test 2: Test Payroll formula (XX Project Allowance Earnings) that modified above

Step1 – Add Element, XX Project Allowance from 01/03/2025 and add require value

Already done above

Step 2: Run Quick Payroll for an employee

My Client Group->Payroll-> Simplified QuickPay

|   | Payroll Process Configuration | 9 Payroll Relationships    | Payroll Security Profile | Payslips            |
|---|-------------------------------|----------------------------|--------------------------|---------------------|
|   | Person Results                | 9 Personal Payment Methods | Process Results Summary  | QuickPay Payments   |
| 0 | Rate Definitions              | Review Journal Entries     | Run Types                | Simplified QuickPay |

Note: if require to run Quick Payroll for previous/Future pay period, need to change effective date, otherwise it will take current pay period as current date.

Element added as on effective date, 1/03/2025, need to change date and save the search.

| Simplified QuickPay                                                                        |                                                                                                    |               |  |
|--------------------------------------------------------------------------------------------|----------------------------------------------------------------------------------------------------|---------------|--|
| Search fo<br>Advance Su<br>No suggesti                                                     | r a Person<br>sarch<br>nas Inderplay                                                                                                    | Search Person |  |
| Pending worker  Effective As-of Date Clear  3/1/25                                         |                                                                                                    |               |  |
| FacetedSearchVOCriteria     Save       Filters     Reset       Expand All     Collapse All | ET Name<br>Element Testing<br>Business Title<br>Manager                                                                                  |               |  |
| ^ Person Name     Q                                                                        | Assignment Number<br>E10001212<br>Person Number<br>10001212<br>Worker Type<br>Employee<br>Assignment Status<br>Active - Payroll Eligible |               |  |

Click on Employee Name, Verify Date Earned, Period and Element entries.

Click "Submit" if ok.

| Calculate                                                                                                    | e QuickPay: Qui                                            | ckPay_Testing, Elemer                              | nt_2025-03-01:                                                                                                    | Testing, Ele               | Actions V Si              | bmit <u>C</u> ancel |
|----------------------------------------------------------------------------------------------------|------------------------------------------------------------|----------------------------------------------------|----------------------------------------------------------------------------------------------------|----------------------------|---------------------------|---------------------|
| ET Person                                                                                                    | Number 10001212                                            |                                                    |                                                                                                    |                            |                           | -                   |
| *Payroll Name<br>*Period Name<br>Run Type                                                                                               | UK Monthly Payroll  V  12 2024 Calendar Month V  Regular V | Date Earned<br>Process Date<br>Consolidation Group | 3/31/25 0<br>3/31/25 0<br>UK Consolidation Group ~                                                                    | Process                    | Configuration DEFAULT GRC | UP                  |
| Clement Name                                                                                                    | Q Show Filters                                             | Duration Dates 12 2024 Calendar Month 3/1/2        | 25 - 3/31/25 × Entry Type                                                                                             | Element Entry × Override × | :                         |                     |
| indard Entries                                                                                                    |                                                            |                                                    |                                                                                                    |                            |                           | Add                 |
| <ul> <li>Select All (0 entry re</li> <li>Element Name<br/>XX Project Allow:<br/>Element Classifica<br/>Regular Earnings</li> </ul>      | cords excluded)<br>ance<br>tion Name                       |                                                    | Payroll Assignment<br>E10001212<br>Effective Start Date<br>3/1/25<br>Effective End Date                               |                            |                           | ~                   |
| Element Name<br>XX Project Allows<br>Element Classifica<br>Regular Earnings<br>Sequence Number<br>1<br>Hours Worked<br>160<br>Pay Value | unce<br>tion Name<br>r                                     |                                                    | Payroll Assignment<br>E10001212<br>Effective Start Date<br>3/1/25<br>Effective End Date<br>Rate<br>1.5<br>Subpriority |                            |                           | ,                   |
| Element Processin<br>Recurring<br>Entry Type                                                                                            | д Туре                                                     |                                                    | Retroactive entry<br>—<br>Element Currency                                                                            |                            |                           |                     |
| Calculat                                                                                                    | e QuickPay: Qui                                            | ickPay_Testing, Eleme                              | ent_2025-03-0                                                                                                    | ı: Testing, Ele            | Actions                   | Submit Cancel       |
| Task List                                                                                                    | : QuickPay_Tes                                             | ting, Element_2025-0                               | 93-01: Testing,                                                                                                    | Element                    |                           | Actions             |
| ET Person N                                                                                                    | lumber 10001212                                            |                                                    |                                                                                                    |                            |                           |                     |
| Ň                                                                                                    | Calculate QuickPay                                         |                                                    |                                                                                                    | <b>S</b>                   | Actions                   |                     |
| 8                                                                                                    | View SOE                                                   |                                                    |                                                                                                    | 0                          | Actions                   |                     |

| ET     | Person Number             | 10001212                |                           |              |              |                  |           | -                      |
|--------|---------------------------|-------------------------|---------------------------|--------------|--------------|------------------|-----------|------------------------|
| cess   | 3/31/25 Calculate QuickPa | ıy Regular Normal       |                           |              |              |                  |           | <b>~</b> ]             |
| State  | ement of Earnin           | gs                      |                           |              |              |                  |           | Actions Printable Page |
| 3,0    | 016.98 <sub>GBP</sub>     | 4,406.67 <sub>GBP</sub> | 1,389.69 <sub>GBP</sub>   | 503.52       | GBP          |                  |           |                        |
|        | Horray                    | Earnings                |                           |              |              |                  |           | Chara Dataila          |
| Creek  | in Mat                    | Balance Name            |                           | Pay run      | Pay period   | Tax year to date |           | Show Details           |
| GIOSSI | IO NEL                    | Basic Salary UK         |                           | 4,166.67 GBP | GBP          | GBP              | -         |                        |
|        | Balance Name              | Basic Salary UK         |                           | GBP          | 4,166.67 GBP | GBP              | y period  | Tax year to date       |
|        | Gross Pay                 | Transport Allowance     |                           | 0.00 GBP     | GBP          | 380.00 GBP       | GBP       | 17,286.68 GBP          |
|        | Gross Pay                 | XX Project Allowance    |                           | 240.00 GBP   | GBP          | 240.00 GBP       | 6 67 cm   | GBD                    |
| ,      | Giossitay                 | XX Project Allowance    |                           | GBP          | 240.00 GBP   | GBP              | O.OT GDP  | GUP                    |
| •      | Net Pay                   | -                       |                           |              | *            |                  | GBP       | 11,870.72 GBP          |
|        | Net Pav                   | 3000029                 | 531708.UK Monthly Pavroll |              | GBP          | 3.0              | 16.98 GBP | GBP                    |

## Click on Message from Action List to view formula message

| occess     3/31/25 Calculate QuickPay Regular Normal <ul> <li>Actions</li> <li>Printable Page</li> <li>Actions</li> <li>Printable Page</li> <li>Batance Results</li> <li>Run Results</li> <li>Run Results</li> <li>Run Results</li> <li>Run Results</li> <li>Run Results</li> </ul> |
|----------------------------------------------------------------------------------------------------|
| Statement of Earnings Actions Printable Page ^                                                                                                    |
| Gross to Net Costing Results                                                                                                    |
| Balance Name Reference Pay run Tax year to datu                                                                                                    |
| Person Number 10001212                                                                                                    |
| cess 3/31/25 Calculate QuickPay Regular Normal                                                                                                    |
| Messages Actions                                                                                                    |
| Status Process Messages Details                                                                                                    |
| CuickPay     Calculation of worked Hours = 160 and Rate =1.5 for element XX Project Allowance is value 240                                                                                                    |

This can be used for formula debugging also.